# Le site Imag'in et les convocations

#### <u>1° Allez sur le site imag'in :</u>

- Vous pouvez dans un moteur de recherche « taper imagin ac-rouen », vous Choisissez ce site :

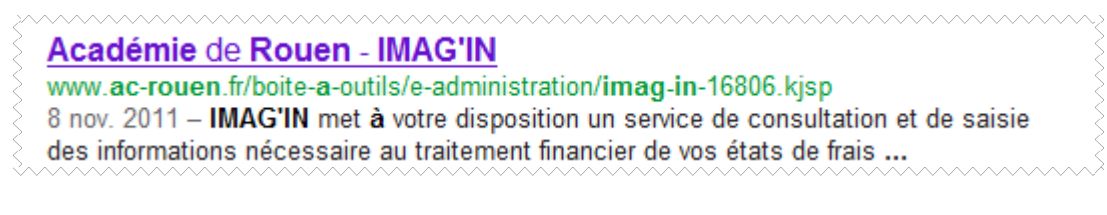

#### - Vous arrivez sur cette page d'accueil :

| De<br>l'e                              | e la maternelle à<br>enseignement supérieur | IMAG'IN                                                                                                    |                                                                       |  |  |  |  |  |
|----------------------------------------|---------------------------------------------|----------------------------------------------------------------------------------------------------|-----------------------------------------------------------------------|--|--|--|--|--|
| Ľ                                      | orientation                                 | Vous ne remplissez plus d'état de frais papier.                                                                 |                                                                       |  |  |  |  |  |
| Les examens                            |                                             | Vous complétez en ligne les informations nécessaires au calcul de vos                                           | Vous complétez en ligne les informations nécessaires au calcul de vos |  |  |  |  |  |
| La formation tout au long<br>de la vie |                                             | indemnités de vacation et de vos frais de déplacement au titre des travaux de<br>jury d'examens et de concours. |                                                                       |  |  |  |  |  |
| Es                                     | spaces pédagogiques                         | La division des examens et concours vérifie et valide votre dossier.                                            |                                                                       |  |  |  |  |  |
| P                                      | ersonnels et recrutement                    | Votre dossier passe automatiquement en paiement.                                                                | Cliquez sur                                                           |  |  |  |  |  |
|                                        |                                             | La date limite de saisie est fixée au 31 août 2011.                                                             | cette adresse                                                         |  |  |  |  |  |
|                                        |                                             | La connexion à IMAG'IN                                                                                          |                                                                       |  |  |  |  |  |
| 2                                      |                                             | Pour les personnels de l'académie                                                                               |                                                                       |  |  |  |  |  |
| nne                                    | Webmail                                     | L'accès à l'application se fait, pour les personnels de l'académie, via un portail<br>sécurisé :                |                                                                       |  |  |  |  |  |
| 2                                      | Intranet                                    |                                                                                                    |                                                                       |  |  |  |  |  |
| ä                                      | Bulletin officiel                           | https://bv.ac-rouen.fr/arenb                                                                                    |                                                                       |  |  |  |  |  |

#### <u>2° Vous arrivez sur cette page :</u>

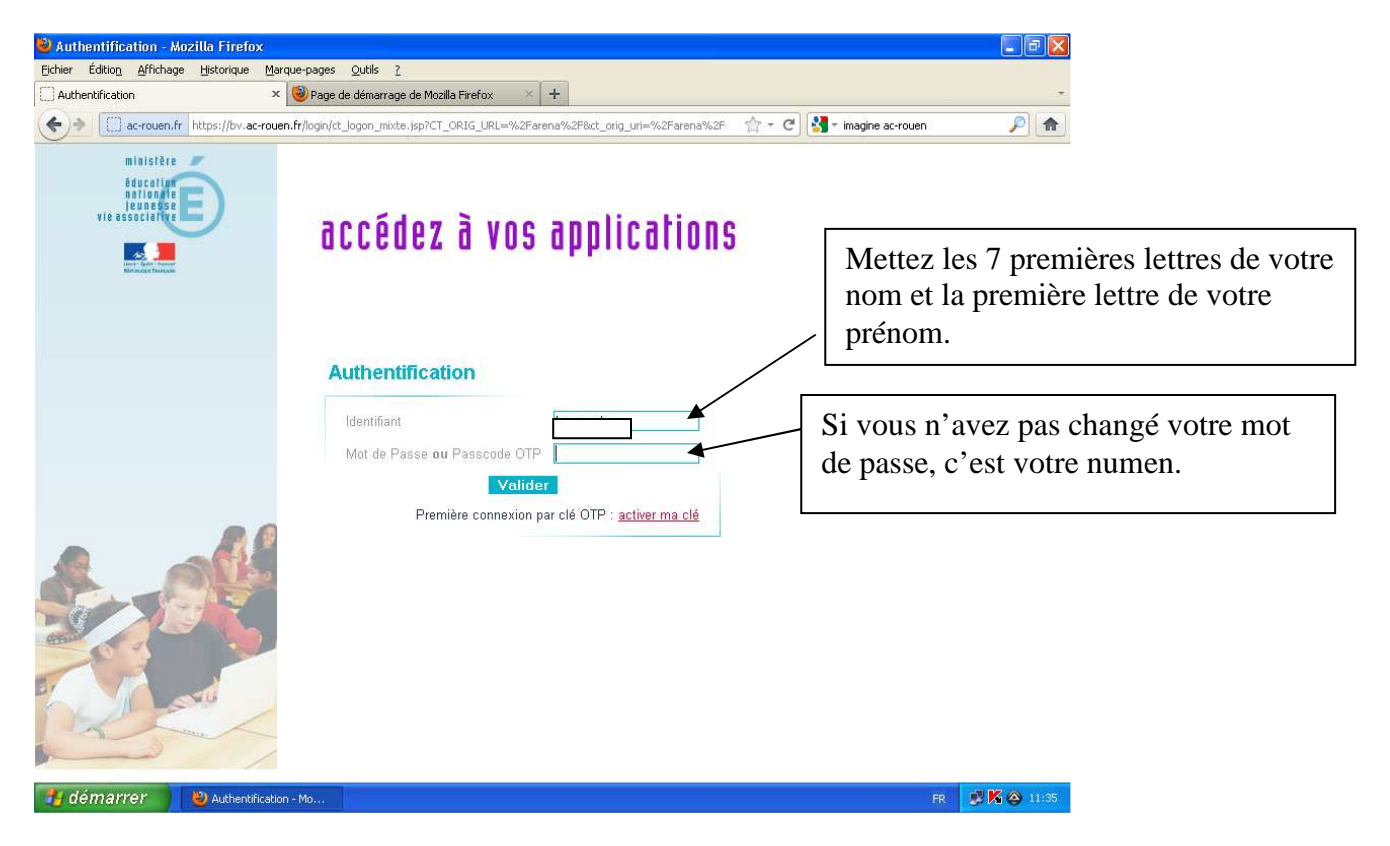

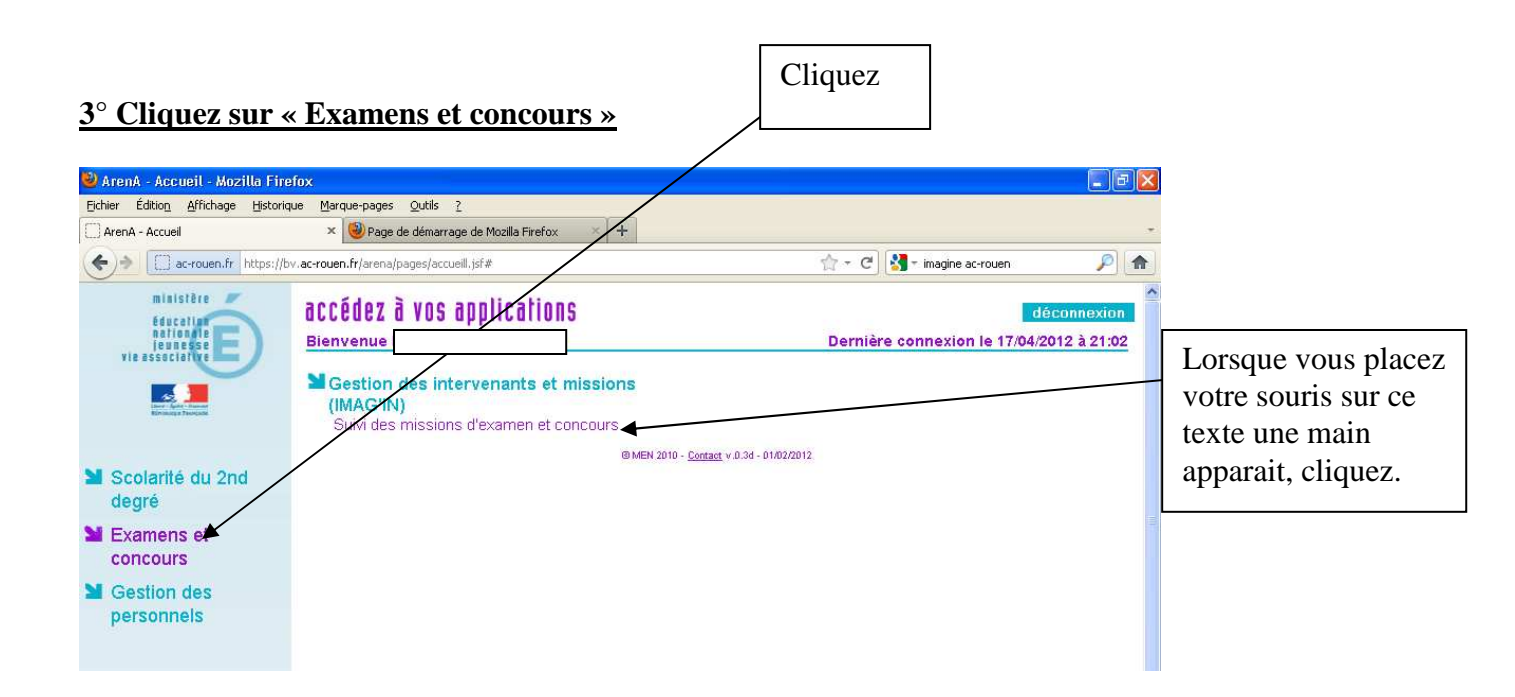

#### 4° Une nouvelle page apparait : cliquez sur « Missions affectées »

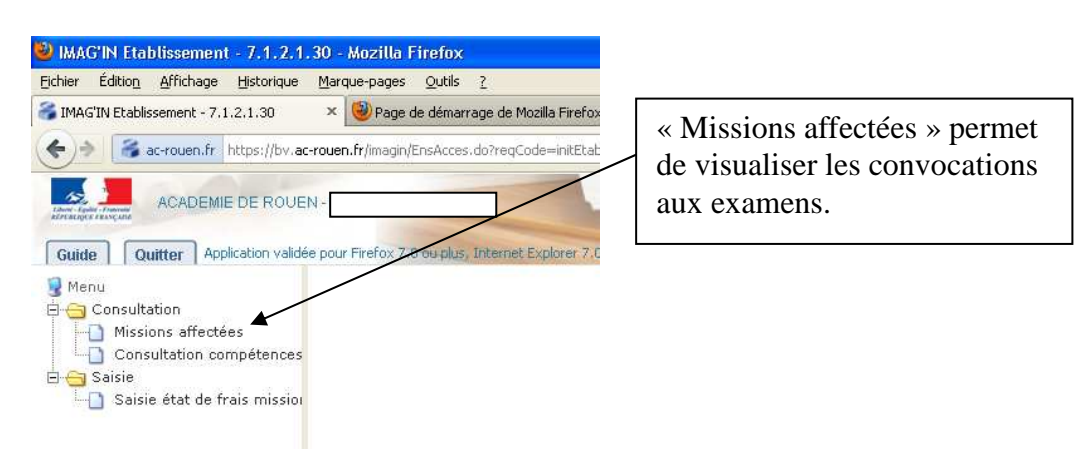

#### <u>5° La liste des missions apparait</u> ; il est parfois nécessaire de tourner les pages.

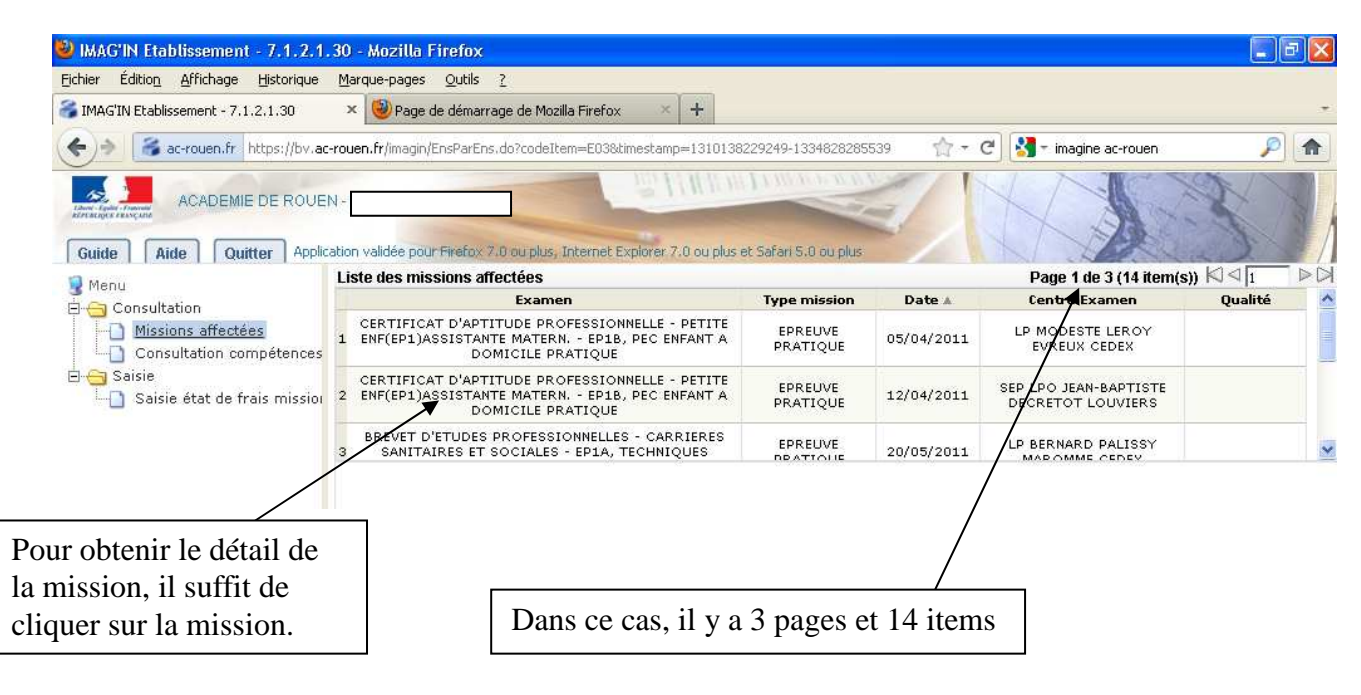

### Pour le remboursement des frais :

| 1° Cliquer sur « sais                                    | ie état de frais,                                                                                                    |                                                                                                    |                                                                                                    |                                                                            |
|----------------------------------------------------------|----------------------------------------------------------------------------------------------------|----------------------------------------------------------------------------------------------------|----------------------------------------------------------------------------------------------------|----------------------------------------------------------------------------|
| IMAG'IN Etablissement - 7.1.2.1.30 Mozilla Firefox       | And the second second se |                                                                                                    |                                                                                                    |                                                                            |
| Eichier Édition Affichage Historique Marque-pages Outils |                                                                                                    |                                                                                                    |                                                                                                    |                                                                            |
| C X 🏠 https://bv.ac-rouen.fr/ii                          | nagin/EnsEtatFraisMission.do?codeltem=E31&timestamp=1334862043372-1334861083816                                                                                                    |                                                                                                    | 습 ·                                                                                                    | K 🔟 🚷 Jesus                                                                |
| 🔊 Les plus visités 🥘 Débuter avec Firefox 🔜 À la une 🚈 V | /ebmail Zimbra Free.fr 🌆 SBSSA Rouen 📋::: Bureau LCS - Lycée 🌀 Déconnexion                                                                                                    |                                                                                                    |                                                                                                    |                                                                            |
| 🛛 🗶 Zimbra: Réception (7) 🛛 🗙 🍣 IMAG'IN Etabl            | sement - 7.1.2.1.30 X +                                                                                                    |                                                                                                    |                                                                                                    |                                                                            |
| ACADEMIE DE ROUEN -                                      | ou plus, Internet Explorer 7.0 ou plus et Safari 5.0 ou plus                                                                                                    | -                                                                                                    | and the second second s |                                                                            |
| 💡 Menu                                                   | 😵 Rafraichir                                                                                                    |                                                                                                    |                                                                                                    |                                                                            |
| Consultation                                             | Liste des missions convoquées. Veuillez CLIQUER sur une ligne pour afficher le détail.                                                                                                    |                                                                                                    |                                                                                                    | 200                                                                        |
| Consultation compétences                                 | 4 CERTIFICAT D'APTITUDE PROFESSIONNELLE - PETITE ENFANCE ARRETE 25/02/2005 - EP2A, ACCOMPAGNEMENT<br>EDUCATIF ENFANT                                                                                                    | Interrogation orale                                                                                            | 27/09/2011                                                                                                    | LP VAL DE SEINE L<br>CE                                                    |
| Saisie état de frais mission                             | 5 BREVET D'ETUDES PROFESSIONNELLES - CARRIERES SANITAIRES ET SOCIALES                                                                                                    | Jury de délibération                                                                                           | 01/07/2011                                                                                                    | LP LYC METIER F<br>AUD                                                     |
|                                                          | 6 CERTIFICAT D'APTITUDE PROFESSIONNELLE - PETITE ENFANCE ARRETE 25/02/2005                                                                                                    | Jury de délibération                                                                                           | 01/07/2011                                                                                                    | LP LYC METIER F<br>AUD                                                     |
|                                                          | 7 CERTIFICAT D'APTITUDE PROFESSIONNELLE - PETITE ENFANCE ARRETE 25/02/2005 - EPIA, PEC ENFANT A DOMICILE<br>ECRIT                                                                                                    | Correction de copies                                                                                           | 22/06/2011                                                                                                    | LP LYC METIER F<br>AUD                                                     |
|                                                          | Relevé d'identité bancaire                                                                                                    | Mission convoquée                                                                                              |                                                                                                    |                                                                            |
|                                                          | N'IINEE : 22408008804453<br>Code BIC : CCBFRRPHR<br>Code IBLN : FR7518707006910041905522317                                                                                                    | Numéro mission :<br>Session examen :<br>Spécialité :<br>Epreuve-option :<br>Type mission :<br>Lieu :<br>Date : | 20043<br>CERTIFICAT D'APTITUDE PR<br>PETITE ENFANCE ARRETE 2<br>EP2A, ACCOMPAGNEMENT E<br>Interrogation orale<br>LP VAL DE SEINE LE GRAND o<br>Détais                                                                                                    | OFESSIONNELLE Session jui<br>5/02/2005<br>DUCATIF ENFANT<br>QUEVILLY CEDEX |
|                                                          | Je n'ai pas effectué cette mission<br>2. Vérifiez le détail en cliquant dessus                                                                                                    |                                                                                                    | Je souhaite consulter ou me                                                                                                    | ddfier l'état de frais                                                     |
|                                                          | 3.<br>m                                                                                                    | . Cliquez su<br>nodifier l'ét                                                                                  | ur « const<br>tat de fra                                                                                                    | ulter ou<br>is »                                                           |

 $\searrow$  Si vous avez plusieurs dates pour une convocation, vous pouvez rajouter des lignes.

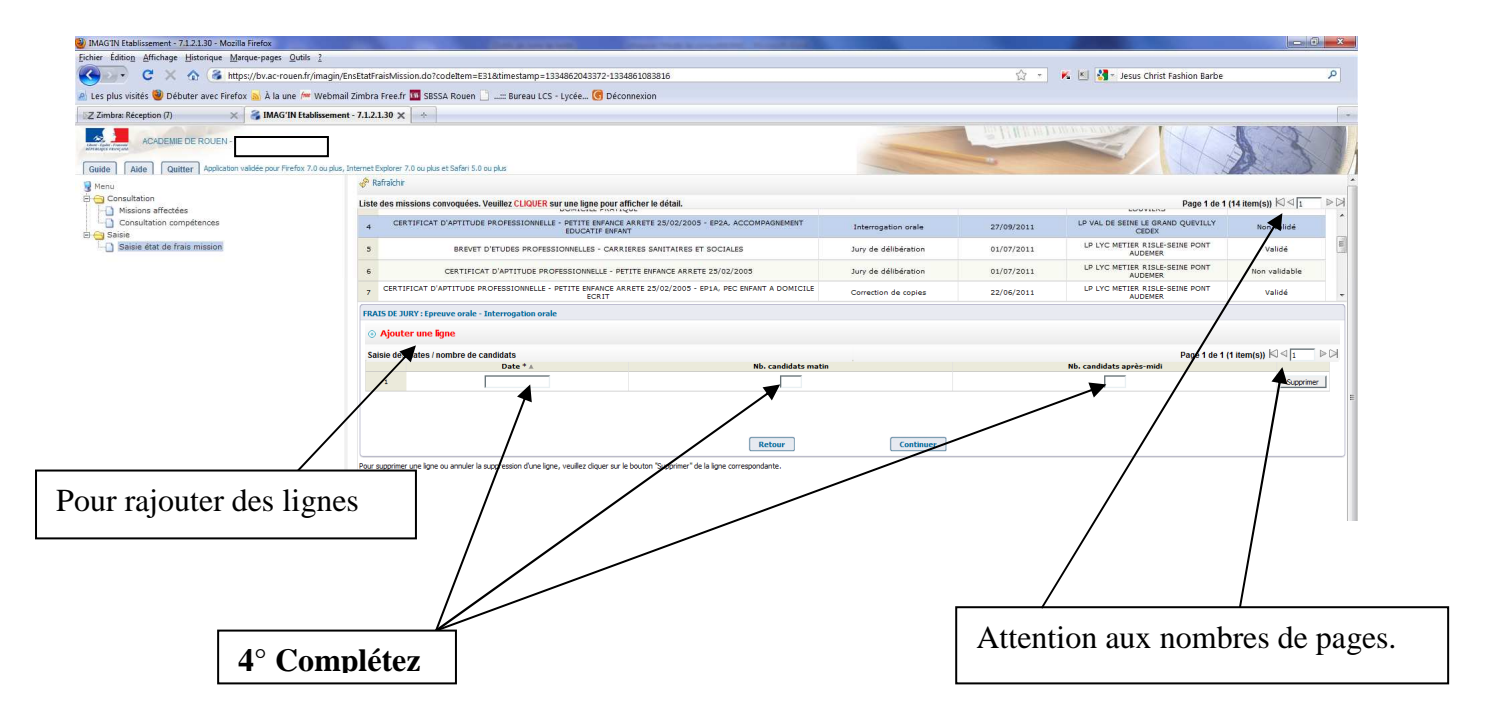

# Il est nécessaire de continuer.

| IMAGIN Etablissement - 7.1.2.1.30 - Mozilla Firefox                            |                                                                    | A ADDRESS OF                                                                                                    | Contraction of the International Volume |                     |                                           |                                            |                         |  |  |
|--------------------------------------------------------------------------------|--------------------------------------------------------------------|----------------------------------------------------------------------------------------------------|-----------------------------------------|---------------------|-------------------------------------------|--------------------------------------------|-------------------------|--|--|
| ichier Édition Affichage Historique Marque-pages Qutils                        | 2                                                                  |                                                                                                    |                                         |                     |                                           |                                            |                         |  |  |
| 🔇 💽 🗧 🗶 🏠 🎯 https://bv.ac-rouen.fr/ir                                          | magin/EnsEtatFraisMission.do?co                                    | deltem=E31&timestamp=1334862043372-13348610                                                                        | 83816                                   |                     | 습 ·                                       | 📧 🖄 🦓 - Jesus Christ Fashion Barbe         | م                       |  |  |
| Les plus visités 🥮 Débuter avec Firefox 🔊 À la une 🚧 V                         | Webmail Zimbra Free.fr 🏧 SBSS/                                     | 🛿 Rouen 📋::: Bureau LCS - Lycée 🜀 Déconnexi                                                                        | on                                      |                     |                                           |                                            |                         |  |  |
| Z Zimbra: Réception (7) 🛛 🛛 🛪 🖓 IMAG'IN Etabli                                 | issement - 7.1.2.1.30 🗙 📋 (Sar                                     | s titre) 🔀 🔶                                                                                                    |                                         |                     |                                           |                                            |                         |  |  |
| ACADEMIE DE ROUEN -<br>Guide Aide Quitter Application validée pour Firefox 7.0 | ou plus, Internet Explorer 7.0 ou plus e                           | tt Səfəri 5.0 ou plus                                                                                              |                                         |                     | - WILLIER                                 |                                            | 13                      |  |  |
| Menu .                                                                         | 🖑 Rafraichir                                                       |                                                                                                    |                                         |                     |                                           |                                            |                         |  |  |
| Consultation     Missions affectées                                            | Liste des missions con                                             | voquées. Veuillez CLIQUER sur une ligne pour afficher                                                              | r le détail.                            |                     |                                           | Page 1 de 1 (14 item(s))                   |                         |  |  |
| Gonsultation compétences                                                       | 4 CERTIFICAT C                                                     | CERTIFICAT D'APTITUDE PROFESSIONNELLE - PETITE ENFANCE ARRETE 25/02/2005 - EP2A. ACCOMPAGNEMENT<br>EDUCATIF ENFANT |                                         | Interrogation orale | 27/09/2011                                | LP VAL DE SEINE LE GRAND QUEVILLY<br>CEDEX | Non validé              |  |  |
| Saisie état de frais mission                                                   | 5                                                                  | BREVET D'ETUDES PROFESSIONNELLES - CARRIERES                                                                       | Jury de délibération                    | 01/07/2011          | LP LYC METIER RISLE-SEINE PONT<br>AUDEMER | Validé                                     |                         |  |  |
|                                                                                | 6                                                                  | CERTIFICAT D'APTITUDE PROFESSIONNELLE - PETITE E                                                                   | Jurv de délibération                    | 01/07/2011          | LP LYC METIER RISLE-SEINE PONT<br>AUDEMER | Non validable                              |                         |  |  |
|                                                                                | 7 CERTIFICAT D'AI                                                  | 7 CERTIFICAT D'APTITUDE PROFESSIONNELLE - PETITE EMFANCE ARRETE 25/02/2003 - EPIA, PEC ENFANT A DOMICILE<br>ECRIT  |                                         |                     | 22/06/2011                                | LP LYC METIER RISLE-SEINE PONT<br>AUDEMER  | validé                  |  |  |
|                                                                                | <ul> <li>Ajouter une lig</li> <li>Saisie des dates / no</li> </ul> | ne<br>mbre de candidats                                                                                            |                                         |                     |                                           | Page 1 de 1 (*                             | l item(s)) ⊠ ⊲ 1    ⊳ ⊃ |  |  |
|                                                                                |                                                                    | Date * A                                                                                                    | Nb. candidats matin                     |                     |                                           | Nb. candidats après-midi                   |                         |  |  |
|                                                                                | 1                                                                  | 27/09/2011                                                                                                    | 5                                       |                     |                                           | 5                                          | Supprimer               |  |  |
|                                                                                | Pour supprimer une ligne o                                         | u annuler la suppression d'une ligne, veuillez diquer sur le boutr                                                 | Retour                                  | Continuer           |                                           |                                            |                         |  |  |

Complétez les frais de déplacements ci-nécessaire

| IMAG'IN Etablissement - 7.1.2.1.30 - Mozilla Firefox        | and the second second                                                                                                |                              | And in the local division in the local division in the local divis | -                                  |                      |                |                                            | e=e-G              | ) × |
|-------------------------------------------------------------|----------------------------------------------------------------------------------------------------|------------------------------|----------------------------------------------------------------------------------------------------|------------------------------------|----------------------|----------------|--------------------------------------------|--------------------|-----|
| Eichier Édition Affichage Historique Marque-pages Qutils ?  |                                                                                                    |                              |                                                                                                    |                                    |                      |                |                                            |                    |     |
| 🔇 🕞 C 🗙 🏠 💰 https://bv.ac-rouen.fr/imagir                   |                                                                                                    |                              | 습 ·                                                                                                    | 🕻 🔟 猪 - Jesus Christ Fashion Barbe |                      | P              |                                            |                    |     |
| 🖉 Les plus visités 🥮 Débuter avec Firefox 🔈 À la une 🚈 Webm | iail Zimbra Free.fr 🏧 SBSSA Rouen 🗋:: Burea                                                                          | u LCS - Lycée 🜀 Déconne      | exion                                                                                                    |                                    |                      |                |                                            |                    |     |
| SZ Zimbra: Réception (7) 🛛 🔀 IMAG'IN Etablissem             | ent - 7.1.2.1.30 🗙 📋 (Sans titre)                                                                                    | × +                          |                                                                                                    |                                    |                      |                |                                            |                    | -   |
| ACADEMIE DE ROUEN -                                         | s, Internet Explorer 7.0 ou plus et Safari 5.0 ou plus                                                               |                              |                                                                                                    |                                    | _                    | The Reason Day |                                            | 33                 |     |
| 💡 Menu                                                      | 🧬 Rafraichir                                                                                                    |                              |                                                                                                    |                                    |                      |                |                                            |                    | -   |
| Consultation                                                | Liste des missions convoquées. Veuillez CLIC                                                                         | UER sur une ligne pour affic | her le détail.                                                                                                    |                                    |                      |                | Page 1 de 1                                | (14 item(s)) 🖾 🗆 1 |     |
| Consultation compétences                                    | 4 CERTIFICAT D'APTITUDE PROFESSIONNELLE - PETITE ENFANCE ARRETE 25/02/2005 - EP2A, ACCOMPAGNEMENT<br>EDUCATIF ENFANT |                              |                                                                                                    |                                    | Interrogation orale  | 27/09/2011     | LP VAL DE SEINE LE GRAND QUEVILLY<br>CEDEX | Non validé         | ^   |
| Saisie état de frais mission                                | 5 BREVET D'ETUDES PROFESSIONNELLES - CARRIERES SANITAIRES ET SOCIALES                                                |                              |                                                                                                    |                                    | Jury de délibération | 01/07/2011     | LP LYC METIER RISLE-SEINE PONT<br>AUDEMER  | Validé             | =   |
|                                                             | 6 CERTIFICAT D'APTITUDE PROFESSIONNELLE - PETITE ENFANCE ARRETE 25/02/2005                                           |                              |                                                                                                    |                                    | Jury de délibération | 01/07/2011     | LP LYC METIER RISLE-SEINE PONT<br>AUDEMER  | Non validable      |     |
|                                                             | 7 CERTIFICAT D'APTITUDE PROFESSIONNELLE - PETITE ENFANCE ARRETE 25/02/2005 - EP1A, PEC ENFANT A DOMICILE<br>ECRIT    |                              |                                                                                                    |                                    | Correction de copies | 22/06/2011     | LP LYC METIER RISLE-SEINE PONT<br>AUDEMER  | Validé             |     |
|                                                             | FRAIS DE DEPLACEMENT                                                                                                 |                              |                                                                                                    |                                    |                      |                |                                            |                    |     |
|                                                             | <ul> <li>Ajouter un déplacement</li> </ul>                                                                           |                              |                                                                                                    |                                    |                      |                |                                            |                    |     |
|                                                             |                                                                                                    | Date départ ▲                | Heure départ                                                                                                    | Date reto                          | ur Heure retour      | Ville dép      | art Ville arrivée                          |                    |     |
|                                                             | OUVRIR Détails                                                                                                    | 27/09/2011                   |                                                                                                    |                                    |                      | PONT DE L      | ARCHE LE GRAND QUEVILLY                    | CEDEX              |     |
| 6° Cliquez sur                                              | « ouvrir le dé                                                                                                    | tail ».                      |                                                                                                    |                                    |                      |                |                                            |                    | E   |

7° Complétez le « formulaire » et cliquez sur OK.

| 2                         |                                                                                               |                            |                                                | 2. x  |  |  |  |  |
|---------------------------|-----------------------------------------------------------------------------------------------|----------------------------|------------------------------------------------|-------|--|--|--|--|
| Détail d'un frais de dé   | placement                                                                                     |                            |                                                |       |  |  |  |  |
| LIEU E                    | T DEPART                                                                                      | TRANSPORT                  | REPAS                                          |       |  |  |  |  |
| Vile départ : *           | PONT DE L ARCHE                                                                               | Mode de transport :        | <ul> <li>Déjeuner(s) à rembourser :</li> </ul> | 0     |  |  |  |  |
| Code postal départ : *    | 27340                                                                                         |                            | Déjeuner(s) administratif(s) à rembourser :    | 0     |  |  |  |  |
| Vile arrivée : *          | LE GRAND QUEVILLY CE                                                                          | ī                          | Déjeuner(s) gratuit(s) :                       | 0 (1) |  |  |  |  |
| Code postal arrivée : *   | 76124                                                                                         | Dîner(s)<br>à rembourser : | 0                                              |       |  |  |  |  |
| Date départ : *           | 27/09/2011                                                                                    |                            | Diner(s) gratuit(s) :                          | 0 (1) |  |  |  |  |
| Heure départ : * (hh:mm)  |                                                                                               | NUITEES                    |                                                |       |  |  |  |  |
| Date retour ou arrivée :  | •                                                                                             |                            | Nombre de nuitées<br>à rembourser :            | 0 (2) |  |  |  |  |
| Heure retour ou arrivée : | * (hh:mm)                                                                                     |                            | Nombre de nuitées<br>gratuites :               | 0 (3) |  |  |  |  |
| (1) Indiquez le nombre de | (1) Indiquez le nombre de déjeuners ou de diners qui vous ont été offerts.                    |                            |                                                |       |  |  |  |  |
| (2) Le remboursement      | 2) Le remboursement des frais de séjour se fait exclusivement sur présentation d'une facture. |                            |                                                |       |  |  |  |  |
| (3) Indiquez le nombre de | (3) Indiquez le nombre de nuitées gratuites si vous en avez bénéficié.                        |                            |                                                |       |  |  |  |  |
|                           |                                                                                               | OK An                      | nuler                                          |       |  |  |  |  |
|                           |                                                                                               |                            |                                                |       |  |  |  |  |
|                           |                                                                                               |                            |                                                |       |  |  |  |  |
|                           |                                                                                               |                            |                                                |       |  |  |  |  |

# 8. Ciquez sur « continuez »

| IMAGIN Etablissement - 7.1.2.1.30 - Mozilla Firefox            |                                                                                                    |                 |                                           | - 0 <b>- X</b>      |  |
|----------------------------------------------------------------|----------------------------------------------------------------------------------------------------|-----------------|-------------------------------------------|---------------------|--|
| Eichier Édition Affichage Historique Marque-pages Qutils ?     |                                                                                                    |                 |                                           |                     |  |
| C X 🏠 https://bv.ac-rouen.fr/imagin/Ei                         | sEtatFraisMission.do?cveltem=E318ttimestamp=1334862043372-1334861083816                                                                                                    | <u>⇔</u> ,      | 🕻 🔟 🚰 - Jesus Christ Fashion Barbe        | ٩                   |  |
| 🧃 Les plus visités 🥮 Débuter avec Firefox 😹 À la une 🚧 Webmail | Zimbra Free.fr 🔟 SBSSA Roue 📋:: Bureau LCS - Lycée 🎯 Déconnexion                                                                                                    |                 |                                           |                     |  |
| Z Zimbra: Réception (7) 🛛 🔀 IMAG'IN Etablissement              | - 7.1.2.1.30 X 📋 (Sans titre) X +                                                                                                    |                 |                                           |                     |  |
| ACADEMIE DE ROUEN -                                            | hternet Explorer 7.0 ou plus et Safari 5.0 ou plus                                                                                                    | The Letter Date |                                           | 131                 |  |
| 🔮 Menu<br>🕀 😋 Consultation                                     | Lista das missions convoluidas. Vauillaz (1 KALED sur una linna pur afficibar la dátail                                                                                                    |                 | Page 1 de 1 /14 item/e)) KI < 1           |                     |  |
| Missions affectées     Consultation compétences                | Liste des Initisionis Confoquees, Veuinez Chadres au outer gine part anticiter e detail.     CERTIFICAT D'APTITUDE PROFESSIONIELE - PETITE INFANCE ARETE 25/02/2005 - EP2A, ACCOMPAGNEMENT     Interrogation orale | 27/09/2011      | LP VAL DE SEINE LE GRAND QUEVILLY         | Non validé          |  |
| Saisie     Saisie état de frais mission                        | 5 BREVET D'ETUDES PROFESSIONNELLES - CARRIERES SANNAIRES ET SOCIALES Jury de délibération                                                                                                    | 01/07/2011      | LP LYC METIER RISLE-SEINE PONT<br>AUDEMER | Validé              |  |
|                                                                | 6 CERTIFICAT D'APTITUDE PROFESSIONNELLE - PETITE ENFANCE ARRIVE 25/02/2005 Jury de délibération                                                                                                    | 01/07/2011      | LP LYC METIER RISLE-SEINE PONT            | Non validable       |  |
|                                                                | 7 CERTIFICAT D'APTITUDE PROFESSIONNELLE - PETITE ENFANCE ARRETE 25/02/2005 - EPIA PEC ENFANT A DOMICILE<br>ECRIT                                                                                                   | 22/06/2011      | LP LYC METIER RISLE-SEINE PONT<br>AUDEMER | Validé 🖕            |  |
|                                                                | FRAIS DE DEPLACEMENT                                                                                                    |                 |                                           |                     |  |
|                                                                | Ajouter un déplacement                                                                                                    |                 |                                           |                     |  |
|                                                                | Date départ ▲ Heure départ Date retour Heure r                                                                                                    | etour Ville dé  | part Ville arrivée                        |                     |  |
|                                                                | OUVRIR Détails 27/09/2011 08:00 27/09/2011 17:0                                                                                                    | 00 PONT DE L    | ARCHE LE GRAND QUEVILLY                   | CEDEX               |  |
| MAG'N                                                          | Retour<br>Pour appriner un diploament ou anuler sa appression, veullez diquer sur le bouton "Suppriner" de la type correspondente.                                                                                 | 3               |                                           |                     |  |
| Consile<br>(19422012 21:05:10) Yous area effected 2 trajet(c)  | *                                                                                                    |                 |                                           | • •                 |  |
| 📀 🕹 📋 D 🙆 📕 🛛                                                  |                                                                                                    | 13              | Bureau <sup>»</sup> FF                    | 21:44<br>19/04/2012 |  |

9 ° Validez votre saisie. L'enregistrement ne permet pas un traitement par le gestionnaire.